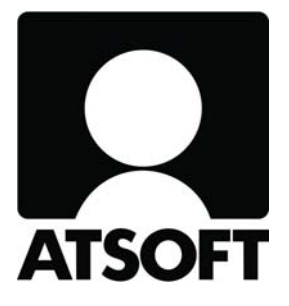

# **ASTERI OSTORESKONTRA**

# Vuosipäivitys

# 10.9.2014

\_Atsoft Oy Mäkinen\_ Puh (09) 350 7530

www.atsoft.fi atsoft@atsoft.fi Päivystys 0400-316 088

#### SISÄLLYSLUETTELO

| 1 | PÄIVITYKSEN ASENTAMINEN                              | 4 |
|---|------------------------------------------------------|---|
| 2 | KÄYNNISTYSKUVAKE                                     | 5 |
| 3 | PILVIKÄYTTÖ                                          | 5 |
| 4 | BIC-MUUTOKSIA                                        | 6 |
| 5 | RIVINPOISTOVINKKI                                    | 6 |
| 6 | TILIÖINTI-TAULUKON UUDISTUKSIA                       | 7 |
| 7 | TILASTOT SQL-KYSELYIN                                | 8 |
| 8 | FINVOICEN SISÄÄNLUKU                                 | 9 |
| 9 | RAKENTAMISEEN LIITTYVÄ ILMOITTAMINEN VEROHALLINNOLLE |   |
|   |                                                      | 2 |

Hyvä Asteri Ostoreskontran käyttäjä!

Tämä on Asteri Ostoreskontran vuosipäivitys 10.9.2014, joka sisältää kaikki ne uudistukset, jotka ovat tulleet ohjelmaan 23.8.2013 julkaistun edellisen vuosipäivityksen jälkeen.

Tässä ohjevihkosessa on selostettu ohjelmaan tulleita uusia ominaisuuksia.

### 1 PÄIVITYKSEN ASENTAMINEN

Jos et tee päivitystä netistä, käytä cd:tä. Laita cd asemaan. Sulje ostoreskontraohjelma. Jos alkutaulu ei käynnisty, valitse **Käynnistä|Suorita**. Kirjoita Avaa-kohtaan d:\asenna.exe (tarvittaessa tutki Oman tietokoneen kautta mikä on cd-aseman levytunnus, voi olla muukin kuin d).

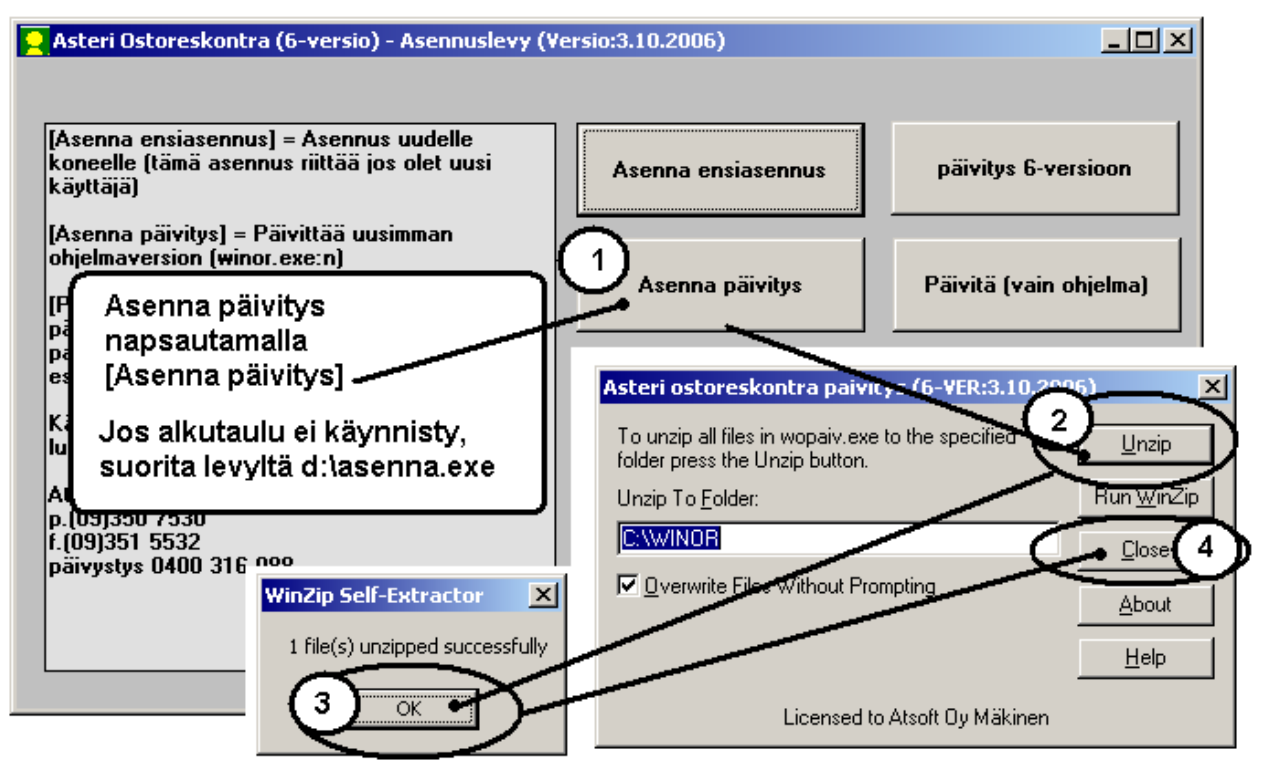

Kun päivitys on asentunut, käynnistä ohjelma ja valitse **Ohje|Tietoja Asteri Ostoreskontrasta**. Tarkista, että päivämäärä on 10.9.2014 tai uudempi:

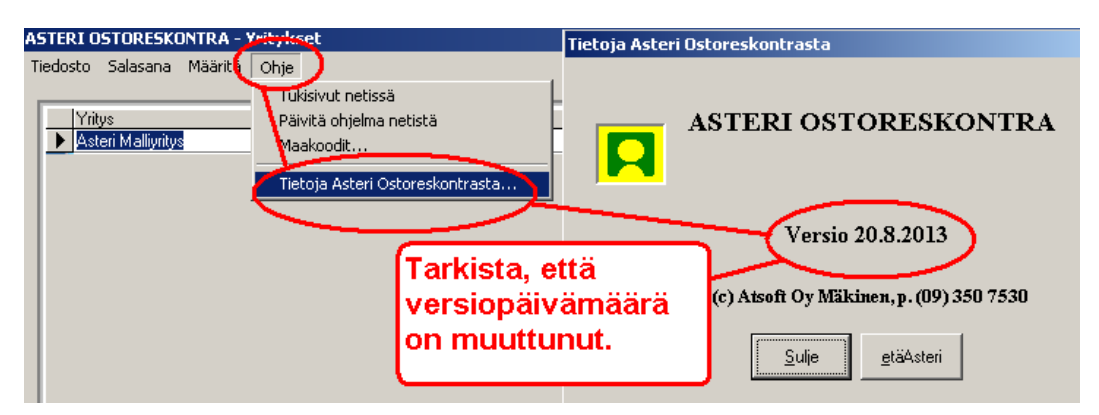

Jos ohjelma ei päivittynyt, katso yritysluettelosta, mihin hakemistoon ohjelma on asennettu ja suorita päivitys uudestaan vaihtaen Unzip to Folder -kohtaan oikea hakemisto.

## 2 KÄYNNISTYSKUVAKE

Ohjelman käynnistyskuvakkeessa näkyy nyt O-kirjain (O = Ostoreskontra).

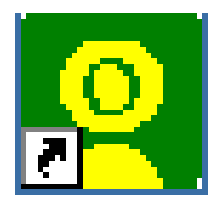

Näin voit helpommin erottaa, mistä ohjelmasta on kyse, jos Sinulla on käytössäsi useampia eri Asteri-ohjelmia, esim. Kirjanpito (K), Palkanmaksu (P) tms.

HUOM! Jos Sinulla on ennestään näytöllä kuvake, jossa ei ole O-kirjainta, saat O-kirjaimen näkyviin poistamalla olemassa olevan kuvakkeen ja tekemällä kuvakkeen uudelleen.

### 3 PILVIKÄYTTÖ

Asteri-ohjelmia voi käyttää myös pilvessä. Katso tarkempia ohjeita nettisivuilta www.atsoft.fi/dropbox-pilvikaytto.htm ja www.atsoft.fi/asteri-pilvi.htm.

#### 4 BIC-MUUTOKSIA

BIC-koodi muuttuu POP - ja säästöpankeilla. Tilinumerot pysyvät samoina.

3.11.2014 alkaen Säästöpankkien BIC-koodi on ITELFIHH (aiemmin HELSFIHH).

7.2.2015 alkaen POP Pankkien BIC-koodi on POPFFI22 (aiemmin HELSFIHH).

E-laskutuksen välittäjätunnus (BIC-tunnus) muuttuu HELSFIHH -> ITELFIHH tai POPFFI22.

Uutta BIC koodia ei voi ottaa käyttöön ennen ym. päivää. Siirtymäajan loppuun toimii vanhakin BIC koodi. Muista tarvittaessa korjata maksajan BIC luodessasi SEPAmaksuaineistoa.

Pankki ei SEPA maksuissa lue saajan BICiä, vaan reitittää sen BIC-rekisterin avulla eteenpäin. Jos saajan IBAN on FIalkuinen, Asteri Ostoreskontra ei enää kirjoita saajan BICiä SEPA-tilisiirron XML-tiedostoon. Näin ollen ei ole erityisen tarpeellista muuttaa myyjäkortistossa olevia myyjien BICejä, joskin sen voi tehdä toiminnolla Muokkaa|Tilistä IBAN ja BIC.

#### 5 RIVINPOISTOVINKKI

Perustietojen Tiliöinti-välilehdelle lisätty rivinpoistovinkki:

Vinkki: Jos haluat poistaa turhia rivejä:

- klikkaa ensin poistettavalta riviltä prosenttia pari kertaa, niin että näet että kohdistin alkaa vilkkua prosentti-sarassa

- klikkaa sitten vasemman reunan kärjellään seisovaa kolmiota, jolloin koko rivi muuttuu siniseksi

- paina näppäimistöstä Delete

- tee näin toistaen, aina ensin pari kertaa tieto-saraketta, sitten vasta poistaminen

Jos vahingossa jonkin sarakkeen tieto tyhjentyy, täytä tieto ensin ettei ohjelma herjaa, prosentiksi esim. 99, sitten vaihda riviä ja aloita alusta.

| Perustiedot                                                                |                                                                                                    |                                                                                                    |
|----------------------------------------------------------------------------|----------------------------------------------------------------------------------------------------|----------------------------------------------------------------------------------------------------|
|                                                                            | <u>D</u> K <u>P</u> eruuta muut kuin alv-tiii-muutokset                                                                                                    |                                                                                                    |
| Nimitiedot   Pankkiyhteys Tillointi   Muut                                 |                                                                                                    | /                                                                                                    |
| Tilikatta c:\winor\oy13.wkp<br>Ostovelat-tili 2430<br>Oletustiliöintipohja | Arvonlisäverokannat ja niiden kirjanpitotilit           Prosentti KassaAleTiii         YtikorkoTiii           23 40411         74011           13 40421         74021           9 40421         74031           24 4041         7401           114 4042         7402           ▶         10 4043           ₹ | Vinkki Jos haluat poistaa turhia rivejä:<br>- klikkaa ensin poistettavalta riviltä prosenttia pari<br>kertaa, niin että näet että kohdistin alkaa vilkkua<br>prosentti-sarassa<br>- klikkaa sitten vasemman reunan kärjellään<br>seisovaa kolmiota, jolloin koko rivi muutuu<br>siniseksi<br>- paina näppämistöstä Delete<br>- tee näin toistaen, aina ensin pari kertaa<br>tieto-saraketta, sitten vasta poistaminen<br>Jos vahingossa jonkin sarakkeen tieto tyhjentyy,<br>täytä tieto ensin ettei ohjelma herjaa, prosentiksi<br>esim. 99, sitten vaihda riviä ja aloita alusta. |

#### 6 TILIÖINTI-TAULUKON UUDISTUKSIA

Ostolaskun lisäysikkunan tiliöinti-taulukon sarakkeiden leveyksien muutokset tallentuvat ja tulevat seuraavalla kerralla käyttöön. Tiliöintiriveissä ja tiliöintipohjissa on nyt myös Selite2kenttä.

"Näytä tilikartta F9" -painikkeesta saat näkymään tilikartan.

| Korjaa tiliöintiä                                     | (                     |                  | -                        | -            | -                                            |                                  |                                                                     |                                                                                                    |   |
|-------------------------------------------------------|-----------------------|------------------|--------------------------|--------------|----------------------------------------------|----------------------------------|---------------------------------------------------------------------|----------------------------------------------------------------------------------------------------|---|
| Talle <u>n</u> na, poistu                             | Valitse tiliöir       | ntipohja         | •                        | Ostolaskun l | ppusumma DK-ero                              |                                  | 3 500,00                                                            | Kaikki sarat                                                                                                 |   |
| Poistu                                                | Debet<br>Tilikartan s | saat näkyviin pa | ainamalla taulukon pä    | Kredit       | eista painiketta                             |                                  |                                                                     | Näyviin<br>Näyvä tilikartta<br>F9                                                                            |   |
| Lue <u>v</u> iivakoodi<br>Tallenna uusi <u>m</u> yyjä | Ostor kp              | Kirjanp kp       | Selite<br>Simon sukka Oy |              | Selite2                                      | Debet<br>4000                    | Kredit<br>2430                                                      | Summa<br>3500,00                                                                                             |   |
| Päivitä myyjän<br>tiedot kortistoon                   |                       |                  |                          |              | Tilikartta                                   |                                  |                                                                     | Debetiksi Kreditiksi                                                                                         | × |
|                                                       |                       |                  |                          |              | 1000<br>1010<br>1015<br>1020<br>1030<br>1040 | Pe<br>Tu<br>Ke<br>Ai<br>Li<br>Mu | rustamis<br>tkimusme<br>hittämis<br>neettoma<br>ikearvo<br>ut pitkä | ismenot<br>nenot<br>ismenot<br>nat oikeudet<br>o<br>tävaikutteiset menot                                     |   |
|                                                       |                       |                  |                          |              | 1050<br>1100<br>1105<br>1110<br>1115         | En<br>Ma<br>Ma<br>Ra<br>Ra       | nakkomak<br>a- ja ve<br>a- ja ve<br>kennukse<br>kennukse            | aksut aineett.hyödyk.<br>resialueet<br>vesialueet vuokraoik.<br>set ja rakennelmat<br>set ja rak. vuokraoik. |   |
|                                                       |                       |                  |                          |              | 1120<br>1121 AO<br>1122<br>1123 AM           | Ko<br>N24 Ko<br>Ko<br>N24 Ko     | neet ja<br>neet ja<br>neet ja<br>neet ja                            | a kal. kauden alussa<br>a kal. ostot ALV24%<br>a kal. ostot<br>a kal. myynti ALV24%                          |   |

Asteri Ostoreskontra – Vuosipäivitys 10.9.2014

#### 7 TILASTOT SQL-KYSELYIN

Asteri Ostoreskontrasta saat hyvin monipuolisesti kaikenlaisia tilastoja, joita suinkin on tallessa olevien tietojen perusteella tulostettavissa.

Tähän tarvitset vain sopivan SQL-kyselylauseen, jonka voit laittaa SQL-kyselytilastojen toimintoon.

Lisätietoa SQL-kyselyistä löydät sivulta http://www.atsoft.fi/sql.htm.

Siellä on kurssivideo ja oppimateriaali, joiden perusteella pystyt etsimään valmiita SQL-kyselyitä tai laatimaan niitä itse siten että saat tarvitsemiasi tilastoja.

Valmiita, ostoreskontraohjelmaan liittyviä, SQL-kyselyitä löydät sivuilta www.atsoft.fi/tukiwo.html ja www.asteri.fi/ohje/category/ostoreskontra.

Kuluneen vuoden aikana on tullut mm.sellainen ohjelmamuutos, että SQL-kyselyä laatiessasi voit nyt säätää näkyvissä olevan kyselyn fonttikokoa. Samoin kyselyn tekstikentän kokoa on kasvatettu, jotta kyselystä näkyy enemmän kerralla.

| 🛢 Raportointi - SQL                                                                                  | Tilasto                                                                                                    |                                                                       |                                                        |                                                 |                                                                                                    | _ 0                                                                                                    |
|----------------------------------------------------------------------------------------------------|----------------------------------------------------------------------------------------------------|-----------------------------------------------------------------------|--------------------------------------------------------|-------------------------------------------------|----------------------------------------------------------------------------------------------------|----------------------------------------------------------------------------------------------------|
| Tiedosto Tulosta M                                                                                   | luokkaa Asetukset                                                                                                    |                                                                       |                                                        |                                                 |                                                                                                    |                                                                                                    |
| 1 - Ostot myyiiltä<br><u>R</u> aportin nimi:<br>Ostot myyiiltä                                       | Kysymys 1 (%1) alle v           Alkupäivä           1.1.2014                                                             | xastaus Kysymys 2 (%2) all<br>Loppupäivä<br>31.12.2014                | le vastaus Kysymy                                      | vs 3 (%3) alle vast.                            | <u>P</u> oistu<br>Suorita                                                                                                |                                                                                                    |
| SELECT [My<br>Ostolaskut W<br>BETWEEN I<br>BY Max([My                                                | γyjän nro], Max([Myı<br>/HERE (Tila = '1' Ol<br>DateValue('%1') AN<br>yjän nimi])                                        | /jän nimi]) AS Nimi,<br>R Tila = '2' OR Tila =<br>D DateValue('%2') C | Sum([Summa]) A<br>= '3') AND CDate(<br>GROUP BY [Myyjž | AS Ostot FROM<br>[Laskun pvm])<br>in nro] ORDER | Tallenna<br>Kentät<br>Muistioon<br>Dheiskortistot<br>Muistioon                                                           |                                                                                                    |
|                                                                                                    |                                                                                                    |                                                                       |                                                        |                                                 | Kyselylauseen fonttikol<br>Vastauksien käsittely<br>© Säilytetään vastau<br>© Sijoitetaan vastau<br>© Sijoitetaan vastau | to 14 The second second |
| Myyjän nro           1004           1001           1005           1002           1003           1006 | Nimi<br>Hannun hattu Oy<br>Kallen kangas Oy<br>Keijon kenkä Öy<br>Lassin lumppu Oy<br>Räsäsen rätti Öy<br>Simon sukka Oy | Ostot<br>8910<br>98700<br>11200<br>1220<br>6960<br>3500               |                                                        |                                                 |                                                                                                    |                                                                                                    |

#### 8 FINVOICEN SISÄÄNLUKU

Finvoicen sisäänluku moneen yritykseen samalla kertaa ominaisuuden ansiosta voit näppärästi hoitaa usean yrityksen taikka monen taloyhtiön ostolaskuja, jos ne tulevat verkkolaskuina.

Ominaisuus tuli Asteri Ostoreskontraan viimevuotisessa vuosipäivityksessä 23.8.2013. Sen jälkeen siihen on tullut mm. seuraavia muutoksia:

Finvoicen kohdistaminen maksajayritykseen:

Avointen laskujen ikkunassa on uusi **Määritä|Finvoicen kohdistus** -toiminto eli nyt saa laskuttajalla olla Finvoiceaineistossa BuyerPartyldentifier-kentässä Y-tunnus tai OVTtunnus tai asiakasnumero tai mikä tahansa muu tunniste, jotka voit kaikki syöttää tähän määritysikkunaan:

| 👷 ASTERI OSTORESKONTRA - Asteri Malliyritys Oy - [Avoimet ostolaskut]                                                                                                    |                                                                                                    |  |  |  |  |  |  |
|----------------------------------------------------------------------------------------------------|----------------------------------------------------------------------------------------------------|--|--|--|--|--|--|
| 🔂 Tiedosto Muokkaa Määritä Maksu Tulosta Työvaihe Yritys Ikkun                                                                                                    | a Ohje                                                                                                    |  |  |  |  |  |  |
| Lisää ostolasku Avointen järjestys<br>Tulostuspäivä ja Y-tunnus                                                                                                    |                                                                                                    |  |  |  |  |  |  |
| Tosno     Myvjä       Image: Simon sukk     Päivämäärien tarkistus       Image: Simon sukk     Myvjäkortiston polku       Image: Top Simon sukk     Myvjäkortiston polku       Image: Top Simon sukk     Tillöinti netto/bruttokirjauksin       Image: Top Simon sukk     Tillöinti netto/bruttokirjauksin       Image: Top Simon sukk     Tojtenumeron tarkistus       Image: Top Simon sukk     Tojtenumeron tarkistus       Image: Top Simon sukk     Tojtenutarkistus       Image: Top Sima | sa-päivä         Kassa-summa         Summa         Eräpäivä         Avoinna         Maksuun           3 500,00         3 500,00         266,2014         3 500,00         3 200,00         3 200,00         3 200,00         3 210,00         3 210,00         3 210,00         3 210,00         3 210,00         3 210,00         7.7.2014         3 210,00         3 210,00         3 210,00         3 210,00         3 210,00         3 210,00         3 210,00         3 210,00         3 210,00         3 210,00         3 210,00         3 210,00         3 210,00         3 210,00         3 210,00         3 210,00         3 210,00         3 210,00         3 210,00         3 210,00         3 210,00         3 210,00         3 210,00         3 210,00         3 210,00         3 210,00         3 210,00         3 210,00         3 210,00         3 210,00         3 210,00         3 210,00         3 210,00         3 210,00         3 210,00         3 210,00         3 210,00         3 210,00         3 210,00         3 210,00         3 210,00         3 210,00         3 210,00         3 210,00         3 210,00         3 210,00         3 210,00         3 210,00         3 210,00         3 210,00         3 210,00         3 210,00         3 210,00         3 210,00         3 210,00         3 210,00         3 210,00         3 21 |  |  |  |  |  |  |
| Finvoice-verkkolaskun sisäänluku useaan yritykseen kerrallaan etsii oikea<br>Ensin Y-tunnukseen. Korjaa tarvittaessa Y-tunnus kohdassa Määritä P<br>Jos yritystä ei löydy, toiseksi 0VT-tunnukseen: 0VT-tunnus<br>Nolmanneksi muun ostajayrityksellä aina samana pysyvään tietoon:<br>Vakiotunniste<br>malliyritys<br>isteri<br>isteri                                                                                                    | n yrityksen vertaamalla Finvoice-aineistossa olevan BuyerPartyldentifier-kentän sisältöä seuraavasti:<br>erustiedottNimitiedottY-tunnus. Tällä hetkellä Y-tunnus on Y 6606755-8<br>5067558<br>Neljänneksi myyjän ostajasta käyttämään tunnisteeseen, esim. asiakasnumeroon.<br>(SellerPartyldentifier-kohtaan syötät myyjän Y-tunnuksen tai muun Finvoice-aineistossa esiintyvän tiedon):<br>SellerPartyldentifier Tunniste<br>6606732-0 asterimalli<br>*                                                                                                    |  |  |  |  |  |  |
|                                                                                                    | ΠΚ                                                                                                    |  |  |  |  |  |  |

Asteri Ostoreskontra – Vuosipäivitys 10.9.2014

Finvoicen katselu -ikkunan listaa levennetty ja siinä näkyy nyt myös ostajayrityksen nimi:

| 🖹, Finvoice laskujen katselu                                                                                                    |         |                                                   |
|----------------------------------------------------------------------------------------------------|---------|---------------------------------------------------|
| Finvoice laskuja sisältävä tiedosto c:\finvoice\laskut_kaikki.xml                                                                                                    | ⊻alitse | Näytä m <u>u</u> istiossa                         |
| Hae laskut allaolevalle listalle                                                                                                    |         |                                                   |
| Kiinteistöhuolto Dy > Asunto Dy Asterinkukka > 1 > 20130903 > 1171,80<br>Kiinteistöhuolto Dy > Asunto Dy Atsoftinhelmi > 2 > 20130904 > 936,20<br>Isännöitsijä Dy > Asunto Dy Asterinkukka > 1 > 20130909 > 682,00 |         | Näytä <u>n</u> ettiselaimessa                     |
| Isännöitsijä Dy > Asunto Dy Atsoftinhelmi > 2 > 20130909 > 1240,00<br>Sähkölaitos Dyj > Asunto Dy Atsoftinhelmi > 1 > 20130821 > 1302,00<br>Sähkölaitos Dyi > Asunto Dy Asterinkukka > 2 > 20130917 > 607,60       |         | Näytä <u>M</u> uistiossa                          |
|                                                                                                    |         | Selaimeen af-headerein                            |
|                                                                                                    |         | Paperille laskujen luettelo                       |
|                                                                                                    |         | Tuo tämä lasku<br>reskontraan                     |
|                                                                                                    |         | Tuo <u>k</u> aikki laskut<br>reskontraan          |
|                                                                                                    |         |                                                   |
|                                                                                                    |         | Tallenna finvoice. <u>x</u> sl ja<br>finvoice.dtd |
|                                                                                                    |         | Avaa <u>r</u> esurssienhallinta                   |
|                                                                                                    |         | Poistu                                            |
|                                                                                                    |         |                                                   |

Paperille laskujen luettelo -painikkeesta saat tulostettua listan Finvoice-aineistossa olevista ostolaskuista:

| Finvoice-verkkolask                                              | ut                        |         |                    | Tulostettu<br>Y-tunnus |
|------------------------------------------------------------------|---------------------------|---------|--------------------|------------------------|
| Asteri Ostoreskontra<br>c:\fin voic e\laskut_kaikki.xml<br>Mvzië | Ostaia                    | Laskunt | nimero Laskiin nym | Summ                   |
| Kiinteistöhuolto Ov                                              | A sunto Ov. A sterinkukka | 1       | 3.9.2013           | 1171 5                 |
| Kiinteistöhuolto Ov                                              | Asunto Ov Atsoftinhelmi   | 2       | 4.9.2013           | 936.2                  |
| Isännöitsijä Oy                                                  | Asunto Oy Asterinkukka    | 1       | 9.9.2013           | 682,0                  |
| Isännöitsijä Oy                                                  | Asunto Oy Atsoftinhelmi   | 2       | 9.9.2013           | 1240,0                 |
| Sähkölaitos Oyj                                                  | Asunto Oy Atsoftinhelmi   | 1       | 21.8.2013          | 1302,0                 |
| Sähkölaitos Oyj                                                  | Asunto Oy Asterinkukka    | 2       | 17.9.2013          | 607,6                  |
|                                                                  |                           |         |                    | 5030 A                 |

Finvoicen sisäänluvussa tuotavien laskujen päiväykseksi voit antaa nyt myös tietyn tarkan päivän, esim. 5.9.2013, tai siirtää päiväksi Finvoicessa olevan kuukauden tietyn päivänumeron tai ko. kuukauden viimeisen päivän.

Samoin siellä on rastitusmahdollisuus: tiliöidään jokainen tuoterivi, vaikkei Finvoice-aineistossa olisi RowNormalProposedAccountIdentifier. Ohjelma käyttää debettilinä myyjän oletustiliöintipohjan ensimmäistä tyhjästä eroavaa debet-tiliä.

|        | ä otetaan ostolaskun päivämääräksi?                                                              |
|--------|--------------------------------------------------------------------------------------------------|
| 1      | <ul> <li>Finvoicessa oleva laskunpäivä sellaisenaan</li> </ul>                                   |
|        | O Kuukauden ensimmäinen päivä                                                                    |
|        | O Finvoicessa oleva laskunpäivä siirrettynä kuukaudelle                                          |
|        | O kaikille laskuille päivämäärä esim. 5.9.2013                                                   |
|        | O Finvoicessa olevan kuukauden päivä numero jokin luvuista 1 - 31                                |
|        | C Finvoicessa olevan kuukauden viimeinen päivä                                                   |
|        | öidään jokainen tuoterivi erikseen, vaikkei Finvoice-aineistossa ole tiliöintiehdotusta valmiina |
| (      | Mitä selitteiksi?                                                                                |
| $\sim$ | Selite1:een nimike ja Selite2:een myyjän nimi                                                    |
|        | Selite2:een nimike ja Selite1:een myyjän nimi                                                    |
| Ja     | Peruuta                                                                                          |

Onnistuneesti tuotujen laskujen luettelo tulostuu näytölle Muistioon:

| 📕 ~finytu3.tmp - Muistio                                                                                                    |                                                                                                    |                                            |                                                                                      |                                                                         |  |  |  |
|----------------------------------------------------------------------------------------------------|----------------------------------------------------------------------------------------------------|--------------------------------------------|--------------------------------------------------------------------------------------|-------------------------------------------------------------------------|--|--|--|
| Tiedosto Muokkaa Muotoile Näytä O                                                                                               | hje                                                                                                    |                                            |                                                                                      |                                                                         |  |  |  |
| ßisäänluetut Finvoice-verkl<br>Asteri Ostoreskontra                                                                             | kolaskut                                                                                                    |                                            |                                                                                      | <u>^</u>                                                                |  |  |  |
| Myyjä<br>Sähkölaitos Oyj<br>Isännöitsijä Oy<br>Kiinteistöhuolto Oy<br>Sähkölaitos Oyj<br>Isännöitsijä Oy<br>Kiinteistöhuolto Oy | Ostaja<br>Asunto Oy Asterinkukka<br>Asunto Oy Asterinkukka<br>Asunto Oy Asterinkukka<br>Asunto Oy Atsoftinhelmi<br>Asunto Oy Atsoftinhelmi<br>Asunto Oy Atsoftinhelmi | Laskunnumero<br>2<br>1<br>1<br>2<br>2<br>2 | Laskun pvm<br>17.9.2013<br>9.9.2013<br>3.9.2013<br>21.8.2013<br>9.9.2013<br>4.9.2013 | Summa<br>607,60<br>682,00<br>1 171,80<br>1 302,00<br>1 240,00<br>936,20 |  |  |  |

#### 9 RAKENTAMISEEN LIITTYVÄ ILMOITTAMINEN VEROHALLINNOLLE

Rakentamiseen liittyviä tietoja on ilmoitettava Verohallintoon 1.7.2014 alkaen:

www.vero.fi/fiFI/Tietoa\_Verohallinnosta/Tiedotteet/Yritys\_ja\_yht eisoasiakkaat/Rakentamiseen\_liittyvia\_tietoja\_ilmoitet(33023).

Jos verkkolaskun laskuttaja on käyttänyt Finvoicessa Suomen Tilaajavastuu Oy:n hallinnoimaa työmaa-avainta, tieto siitä menee Asteri Ostoreskontraan verkkolaskun sisäänlukuvaiheessa. Ominaisuus on kuitenkin uusi eikä sen toimivuudesta ole Atsoftilla tietoa emmekä osaa neuvoa Suomen Tilaajavastuu Oy:n järjestelmän toiminnasta.

Jos on koodi TA0003 raportoitu työmaarekisteriin on Y ( = yes eli kyllä), niin Asteriin tulee Ostor kp -kenttään tai Tavaran selostus -kentän loppuun teksti "raportoitu". Työmaa-avain tai sen puuttuessa työmaanumero tulee Finvoicen sisäänluvussa laskukohtaisessa tapauksessa ostolaskun Tavaran selostus -kenttään ja tuoterivikohtaisessa tapauksessa tiliöintirivien Ostor kp -kenttään.

Työmaakohtaiset urakkasummat saa listattua seuraavilla SQLkyselyillä:

- Urakkasummat työmaa-avaimittain laskukohtaisesta "Tavaran selostus" -kentästä:

SELECT [Tavaran selostus], Sum(Summa) AS Laskutettu FROM Ostolaskut WHERE [Laskun pvm] BETWEEN DateValue('%1') AND DateValue('%2') GROUP BY [Tavaran selostus]

- Urakkasummat työmaa-avaimittain tuoterivikohtaisesta "Ostor kp"-kentästä:

SELECT [Ostor kp] AS Työmaa, Sum(Tiliöintirivit.Summa) AS Laskutettu FROM Tiliöintirivit INNER JOIN Ostolaskut ON Tiliöintirivit.Laskuntunniste = Ostolaskut.Laskuntunniste WHERE [Laskun pvm] BETWEEN DateValue('%1') AND DateValue('%2') GROUP BY [Ostor kp]